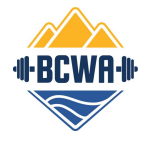

Competition Technical Hardware Set Up

This manual describes how to set up the technical equipment hardware required to run a weightlifting competition. It does not include information on how to prepare or run an event using the Olympic Weightlifting Competition Management System (OWLCMS) software. For information on OWLCMS, click <u>here</u>.

In this setup, all the devices are wired using Ethernet, and the network is private. The advantage of this set up is the competition can go on if the facility's network is down or if there is no WiFi at the venue. A competition router is used to create the private network and a switch is used to provide more access ports to the devices communicating with one another in the private network.

The secretary laptop is the only "high-performance" laptop and runs OWLCMS. The referee, down signal, and jury hardware used is from <u>Nemikor</u> and integrates directly with OWLCMS. The announcer, athlete-facing, and jury laptops each have Nemikor, Blue Owl software installed and must run that software while OWLCMS is running to operate the referee buttons, down signal box, time keeper box, and jury buttons. A Raspberry Pi 400 computer is used to drive the attempt board and scoreboard displays which are each on 50" TV's in the main room.

Use industry best practices when connecting all devices together during set up like keeping all cables and cords neat and taped down on high traffic areas. After each event, take inventory of equipment used and return all equipment neatly in the proper storage containers.

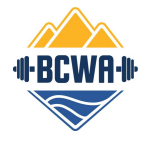

| Revision Number | Description                                                                                                    | Revised By      | Date Created |
|-----------------|----------------------------------------------------------------------------------------------------|-----------------|--------------|
| 00              | Initial draft                                                                                                    | Anthony Agtarap | 2024/03/13   |
| 01              | 1 Added jury, GoPro,<br>equipment set up, additional<br>instructions, establishing<br>connection, troubleshooting |                 | 2024/10/18   |
|                 |                                                                                                    |                 |              |
|                 |                                                                                                    |                 |              |
|                 |                                                                                                    |                 |              |

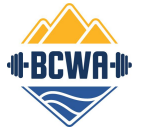

#### Competition Technical Hardware Set Up: System Schematic

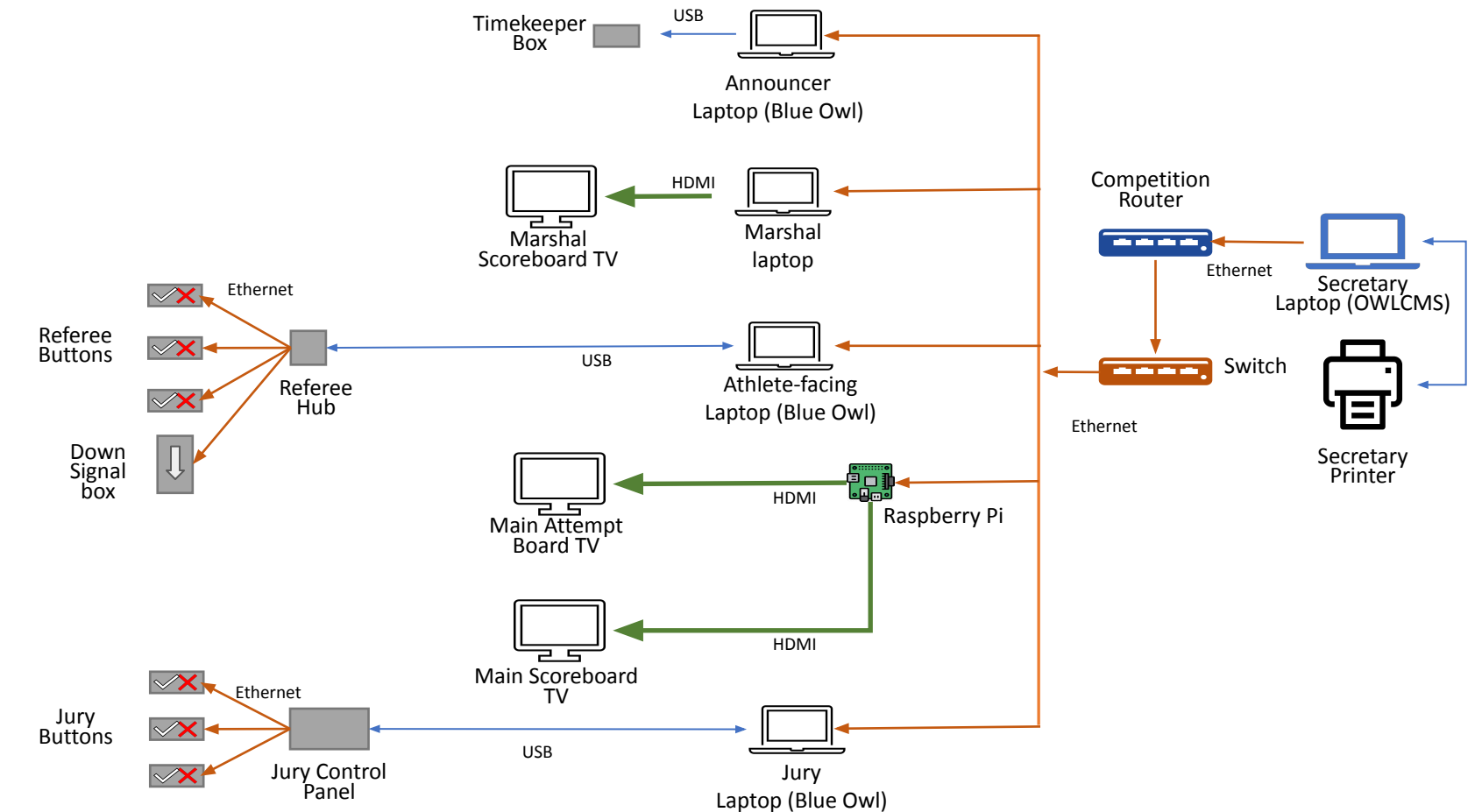

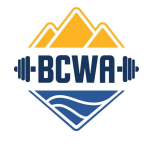

No.

### Competition Technical Hardware Set Up: BOM

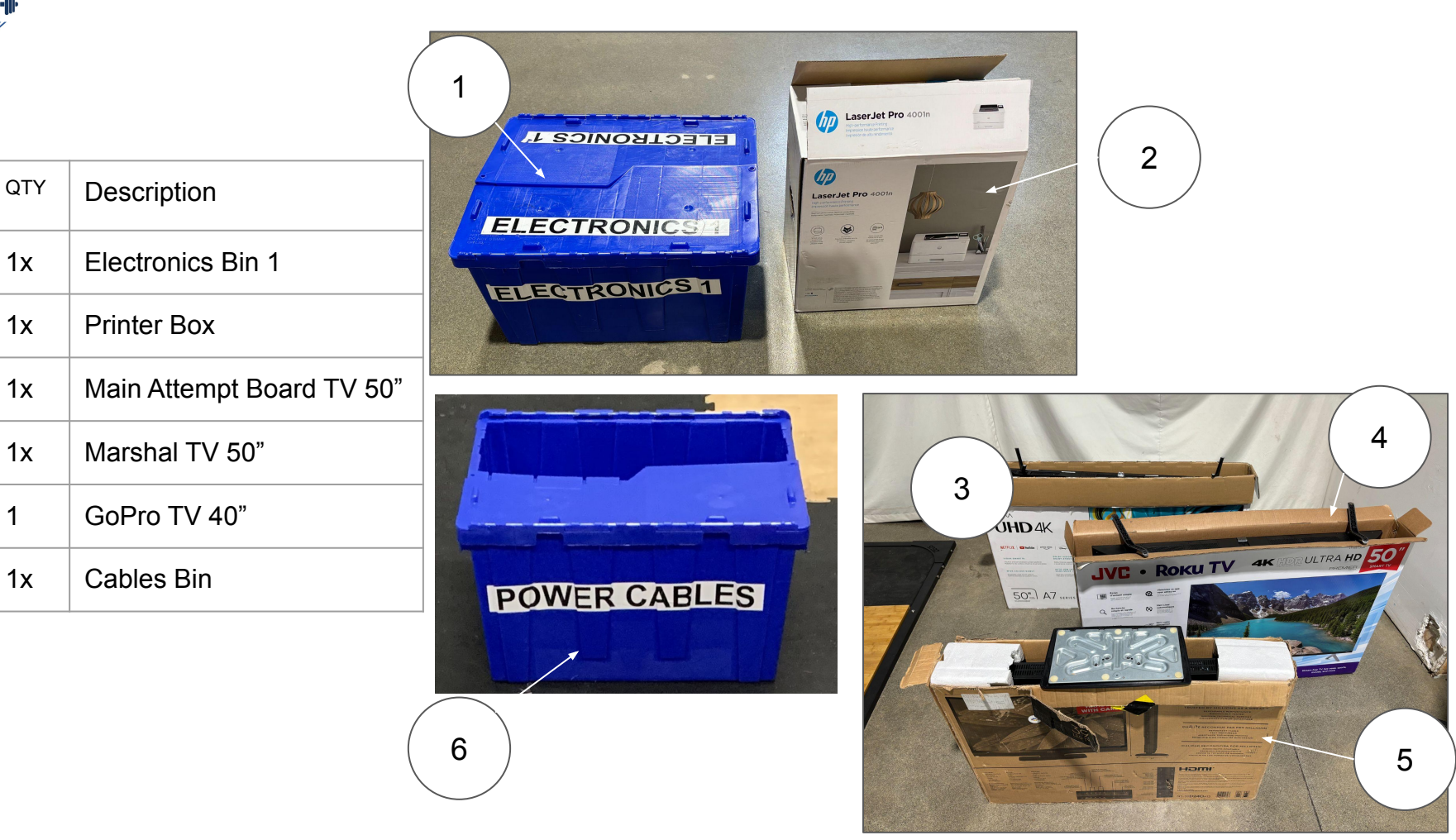

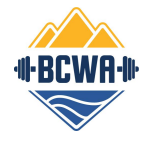

### Competition Technical Hardware Set Up: Electronic Bin 1 Contents

| No. | QTY | Description            |
|-----|-----|------------------------|
| 1.1 | 1x  | Secretary laptop       |
| 1.2 | 1x  | Announcer laptop       |
| 1.3 | 1x  | Athlete-facing laptop  |
| 1.4 | 1x  | Marshal laptop         |
| 1.5 | 1x  | Jury laptop            |
| 1.6 | 5x  | Laptop power cords     |
| 1.7 | 1x  | Large Silver briefcase |
| 1.8 | 1x  | Small Silver briefcase |
| 1.9 | 1x  | GoPro Case             |
|     | -   |                        |

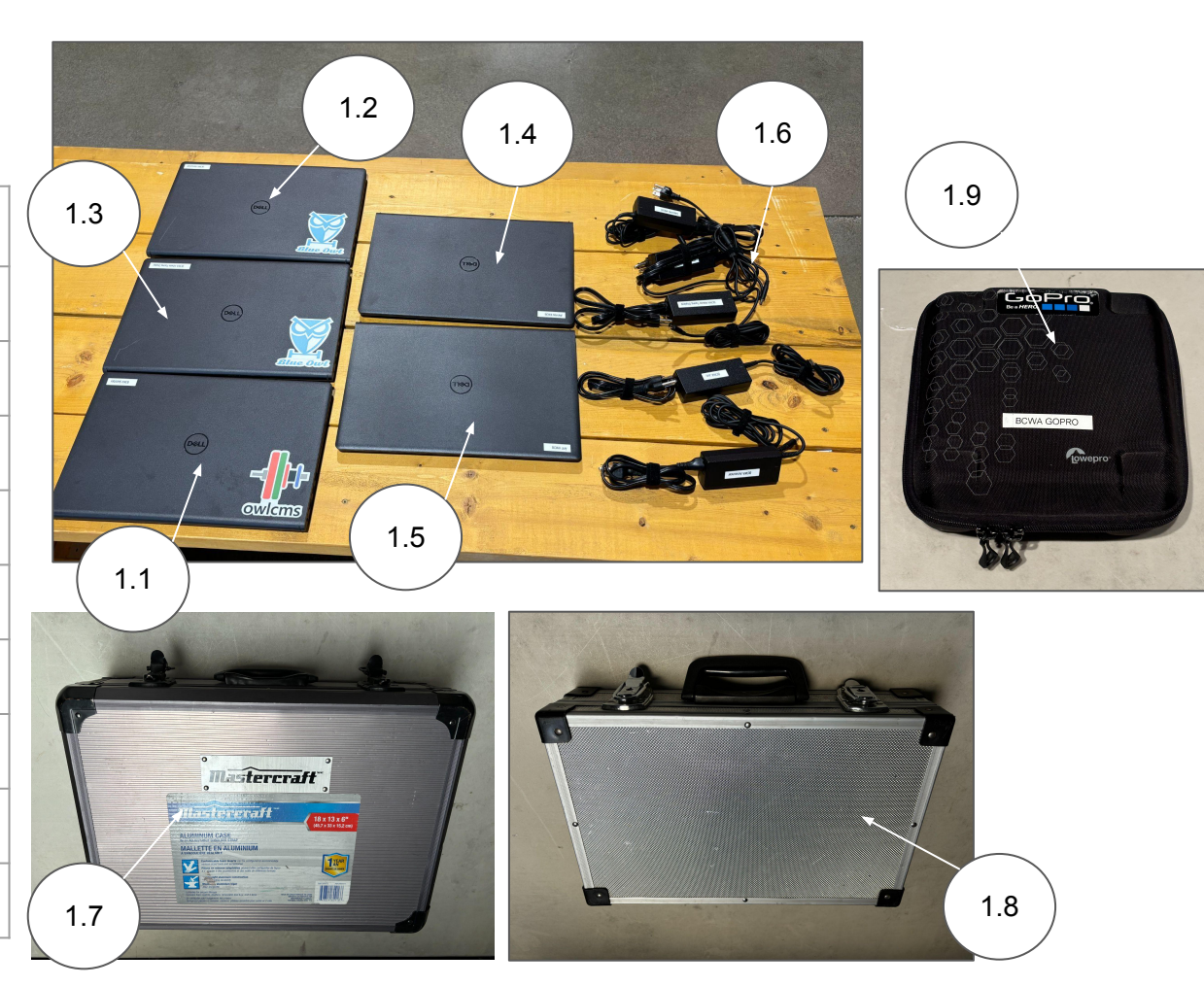

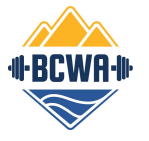

# Competition Technical Hardware Set Up: Large Silver Briefcase Contents

| No.    | QTY | Description                   |  |
|--------|-----|-------------------------------|--|
| 1.7.1  | 1x  | Competition router            |  |
| 1.7.2  | 1x  | Competition router power cord |  |
| 1.7.3  | 1x  | Switch                        |  |
| 1.7.4  | 1x  | Switch power cord             |  |
| 1.7.5  | 3x  | Ethernet cable (short)        |  |
| 1.7.6  | 5x  | USB-Ethernet adaptor          |  |
| 1.7.7  | 1x  | Raspberry pi                  |  |
| 1.7.8  | 1x  | Raspberry pi power cord       |  |
| 1.7.9  | 1x  | Raspberry pi mouse            |  |
| 1.7.10 | 1x  | micro-HDMI cable              |  |

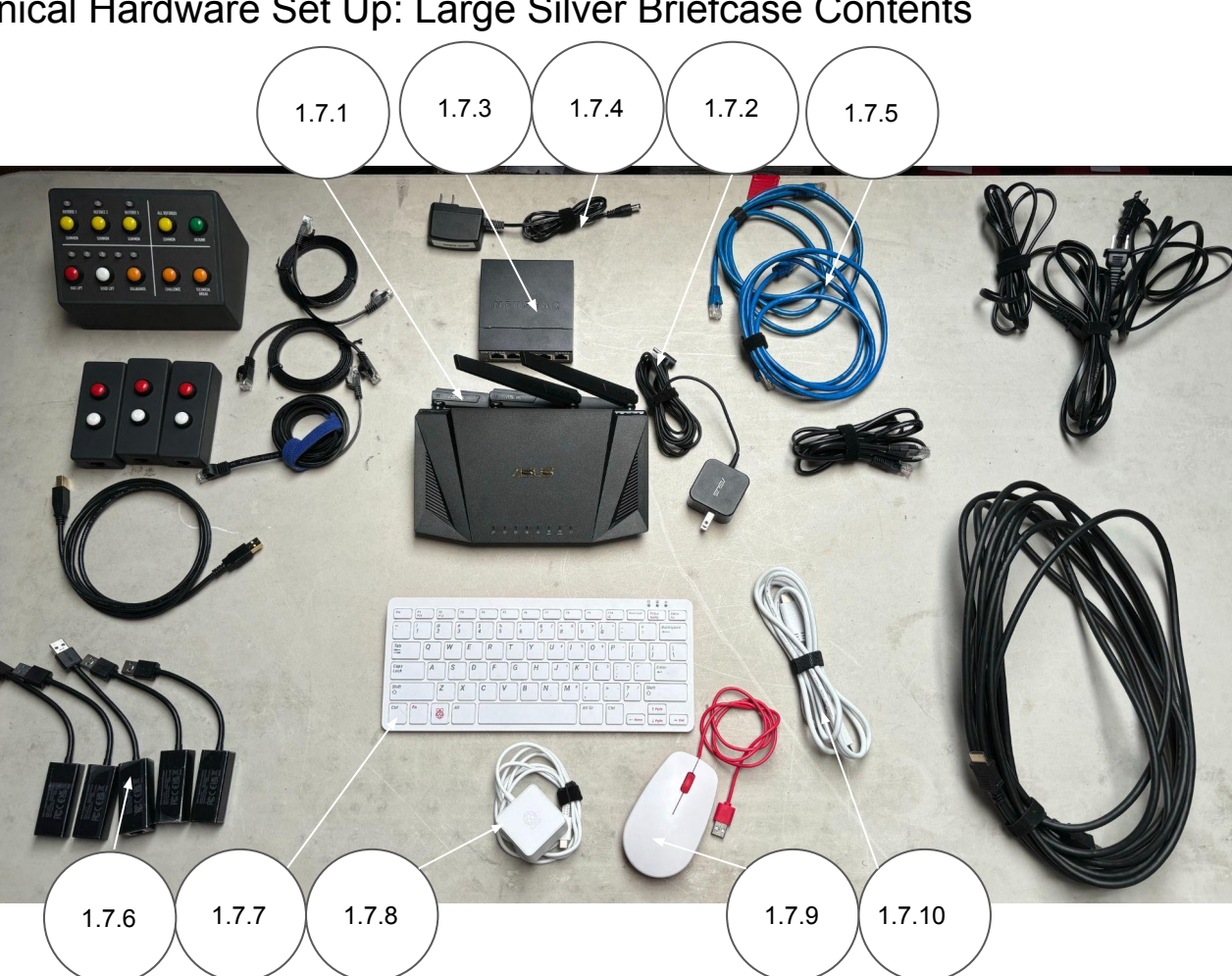

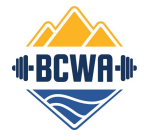

# Competition Technical Hardware Set Up: Large Silver Briefcase Contents

| No.    | QTY | Description            |  |
|--------|-----|------------------------|--|
| 1.7.11 | 1x  | Jury control panel     |  |
| 1.7.12 | Зx  | Jury buttons           |  |
| 1.7.13 | 3x  | Ethernet cables (flat) |  |
| 1.7.14 | 1x  | USB power cord         |  |
| 1.7.15 | Зx  | TV power cords         |  |
| 1.7.16 | 1x  | HDMI cable (long)      |  |

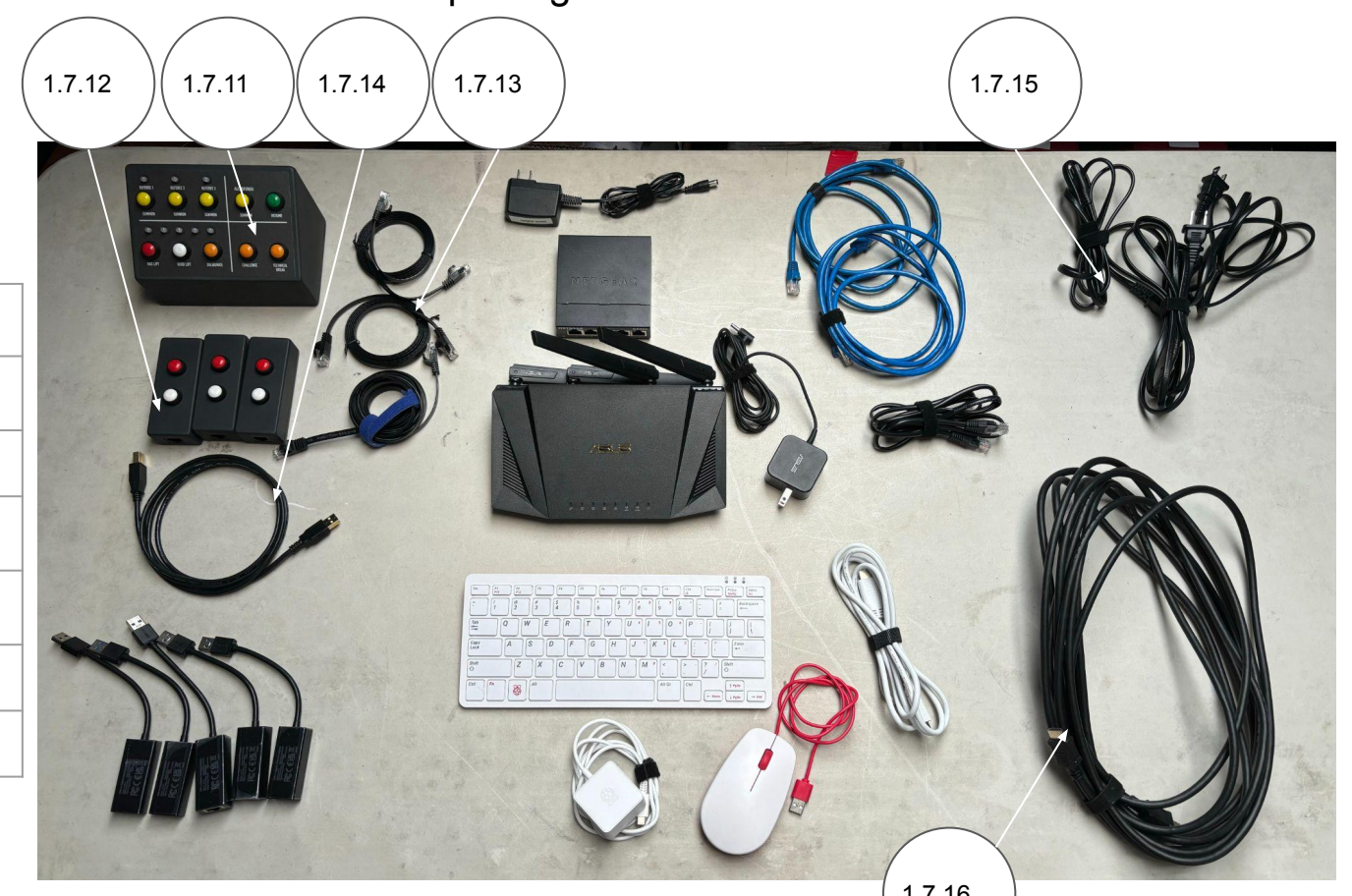

1.7.16

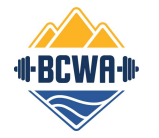

### Competition Technical Hardware Set Up: Large Silver Briefcase Packed Up

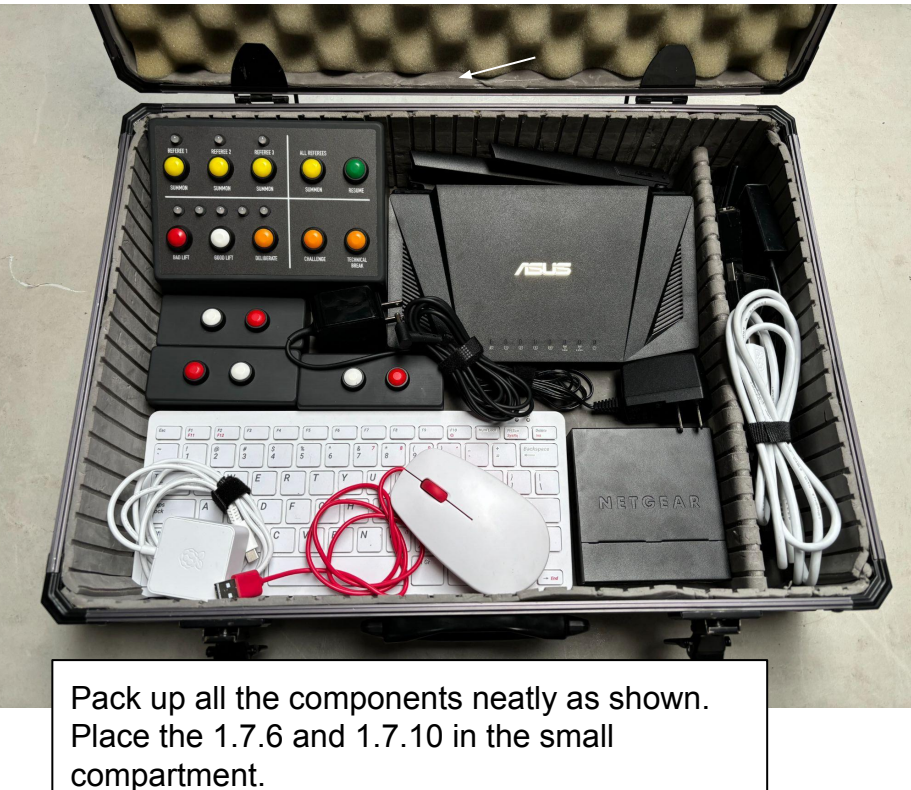

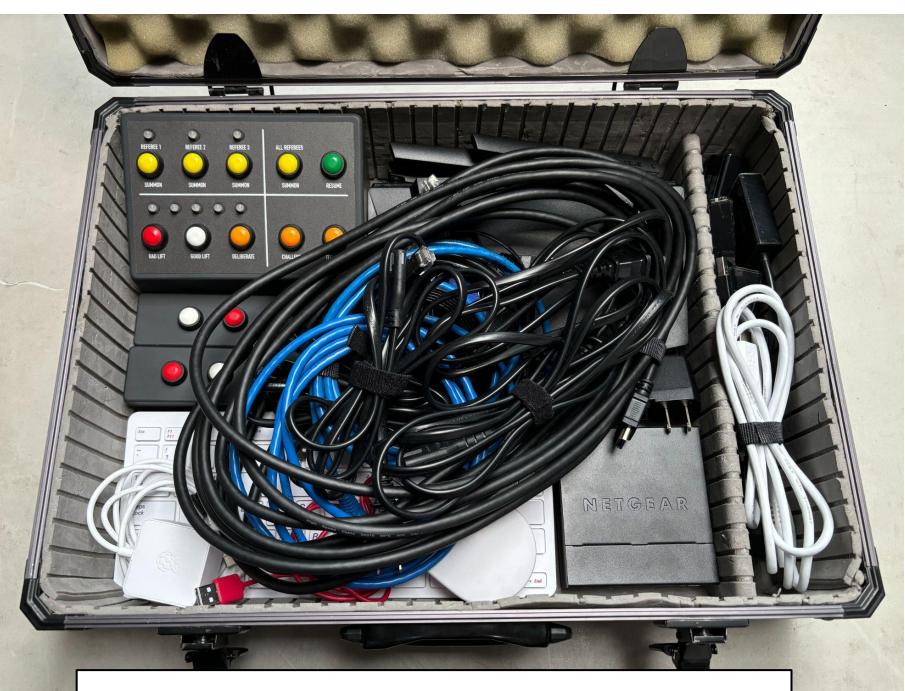

Pack up the 1.7.5, 1.7.15, and 1.7.16 neatly on top of the components as shown.

## Competition Technical Hardware Set Up: Small Silver Briefcase Contents

| No.   | Quantity | Description            |
|-------|----------|------------------------|
| 1.8.1 | 1x       | Down signal box        |
| 1.8.2 | 1x       | Referee hub            |
| 1.8.3 | 1x       | Time keeper box        |
| 1.8.4 | 2x       | USB power cord         |
| 1.8.5 | 4x       | Ethernet cables (flat) |
| 1.8.6 | 3x       | Referee buttons        |
| 1.8.7 | 1x       | Down signal power cord |

(|•BCWA·||

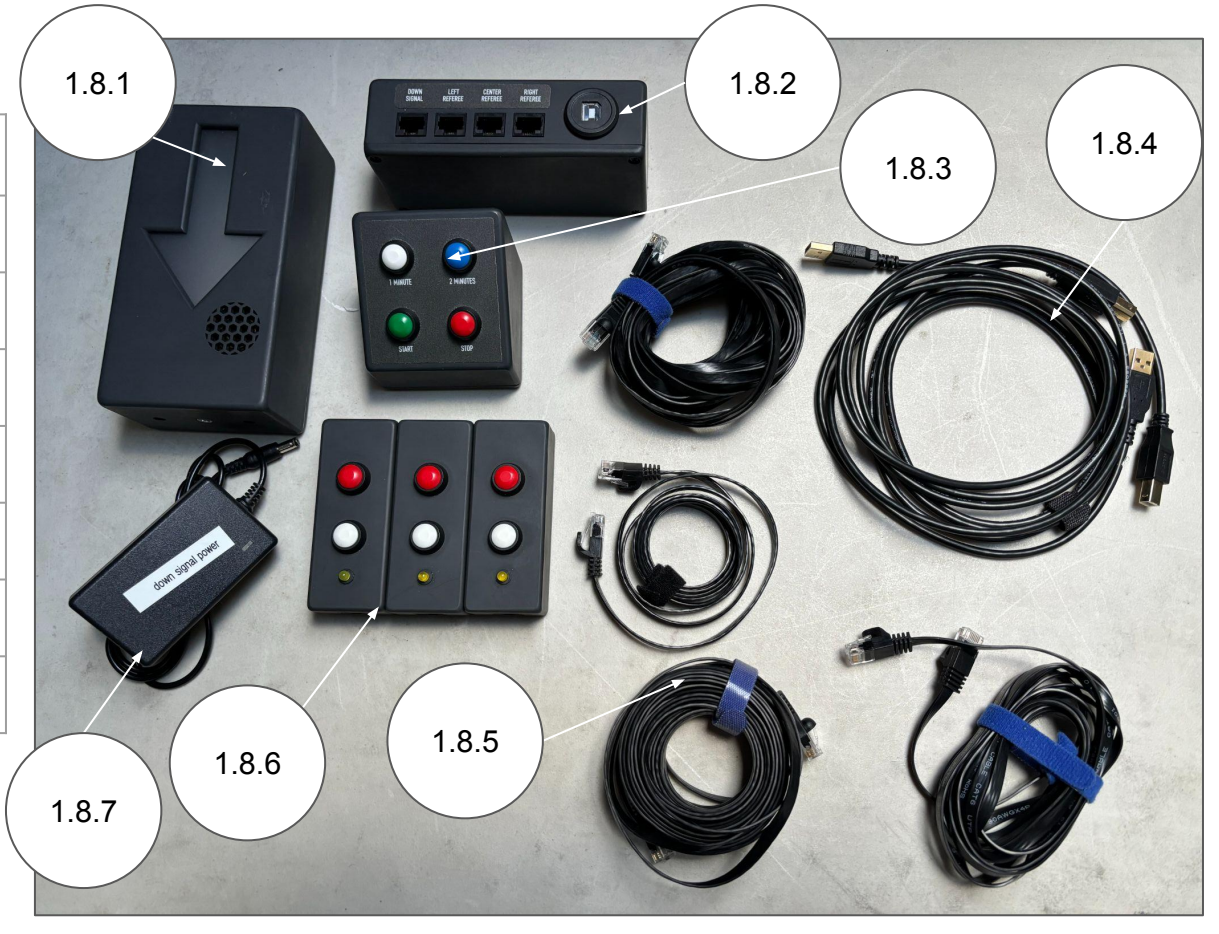

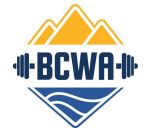

Competition Technical Hardware Set Up: Small Silver Briefcase Packed Up

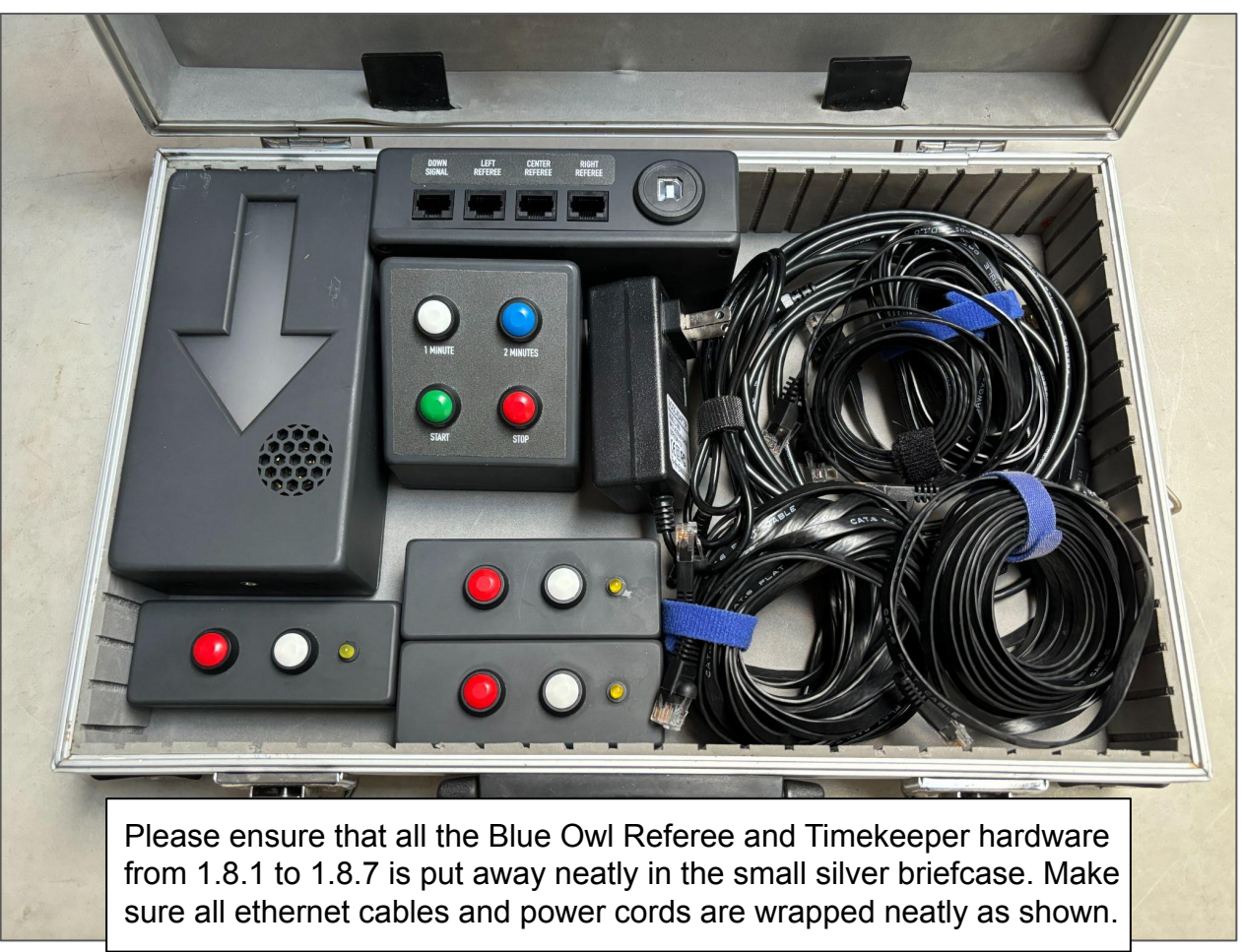

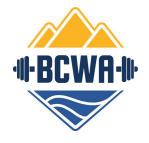

## Competition Technical Hardware Set Up: GoPro Case Contents

| No.   | QTY | Description              |
|-------|-----|--------------------------|
| 1.9.1 | 1x  | GoPro camera             |
| 1.9.2 | 1x  | HDMI Extender Sender     |
| 1.9.3 | 1x  | HDMI Extender Receiver   |
| 1.9.4 | 2x  | HDMI Extender power cord |
| 1.9.5 | 1x  | GoPro camera power cord  |
| 1.9.6 | 1x  | HDMI cable               |
| 1.9.7 | 1x  | micro-HDMI cable         |
|       |     |                          |

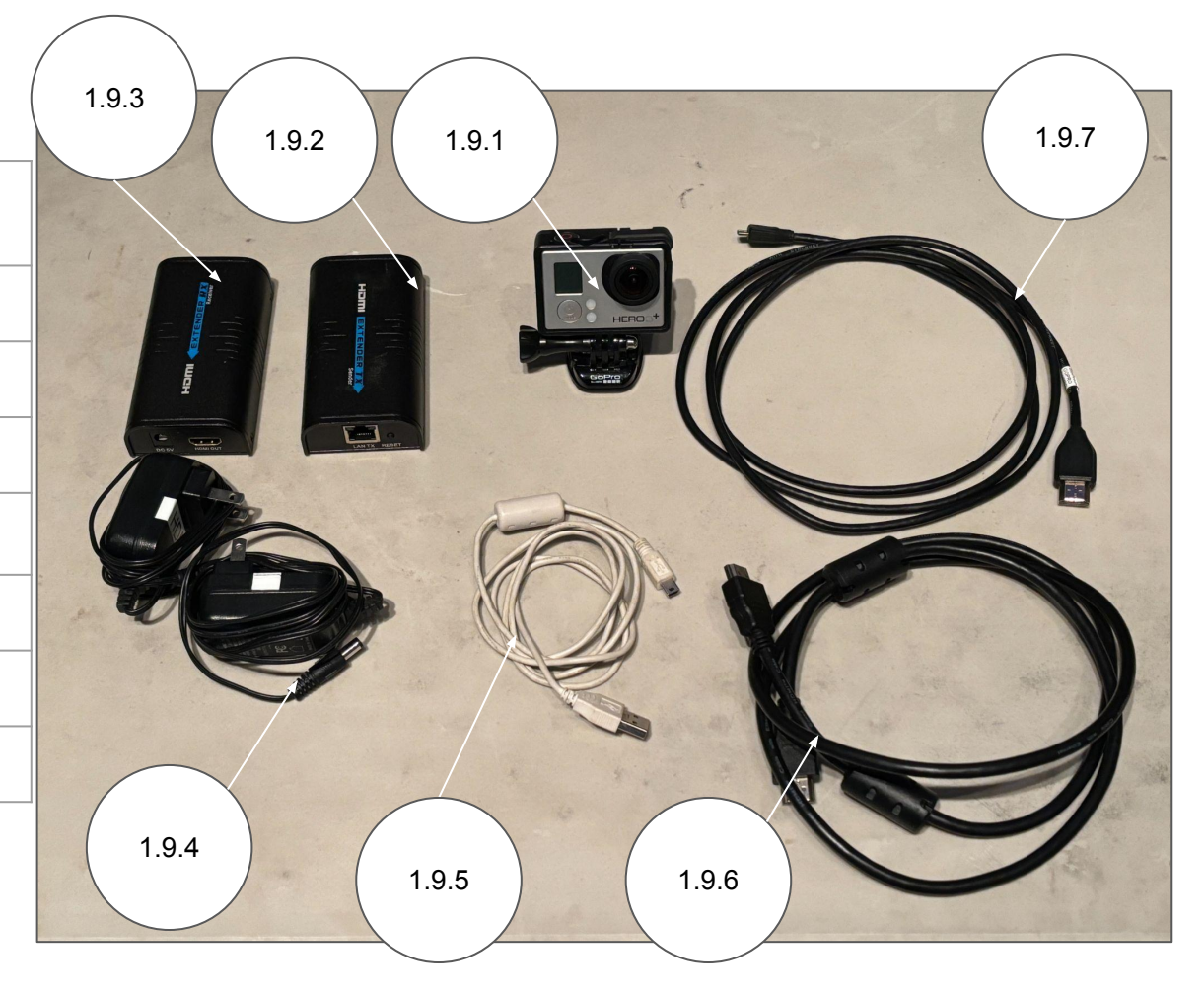

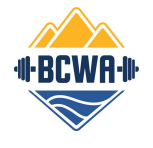

| Competition | Technical | Hardware | Set Up | o: Printer | Contents |
|-------------|-----------|----------|--------|------------|----------|
|-------------|-----------|----------|--------|------------|----------|

| No. | Quantity | Description        |
|-----|----------|--------------------|
| 2.1 | 1x       | Printer            |
| 2.2 | 1x       | Printer cable      |
| 2.3 | 1x       | Printer power cord |

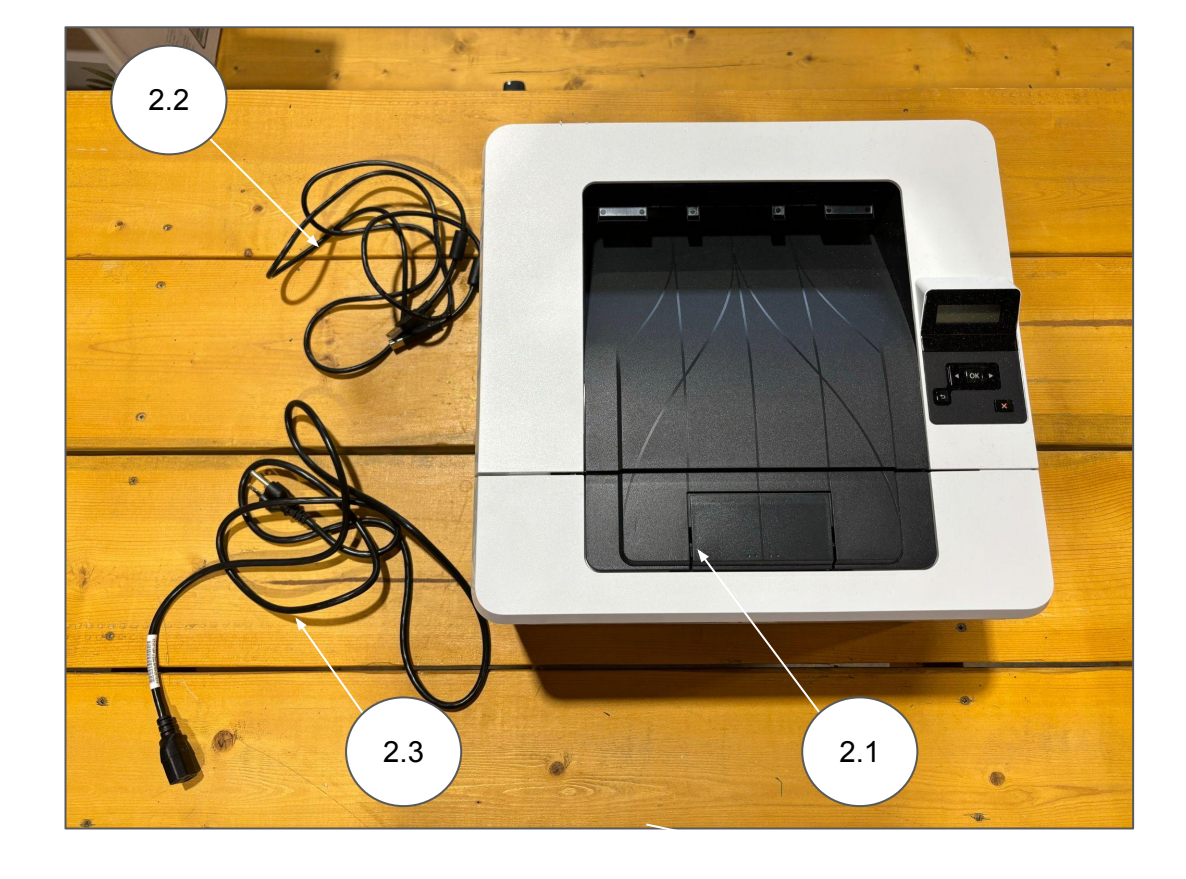

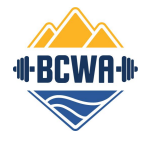

## Competition Technical Hardware Set Up: Cables Bin Contents

| No. | Quantity | Description         |
|-----|----------|---------------------|
| 6.1 | 2x       | Ethernet cable 30'  |
| 6.2 | 3x       | Ethernet cable 50'  |
| 6.3 | 2x       | Ethernet cable 100' |
| 6.4 | 2x       | Power cord 16'      |
| 6.5 | 2x       | Power cord 30'      |
| 6.6 | 1x       | Power cord 50'      |
| 6.7 | 7x       | Power bar           |

6.7

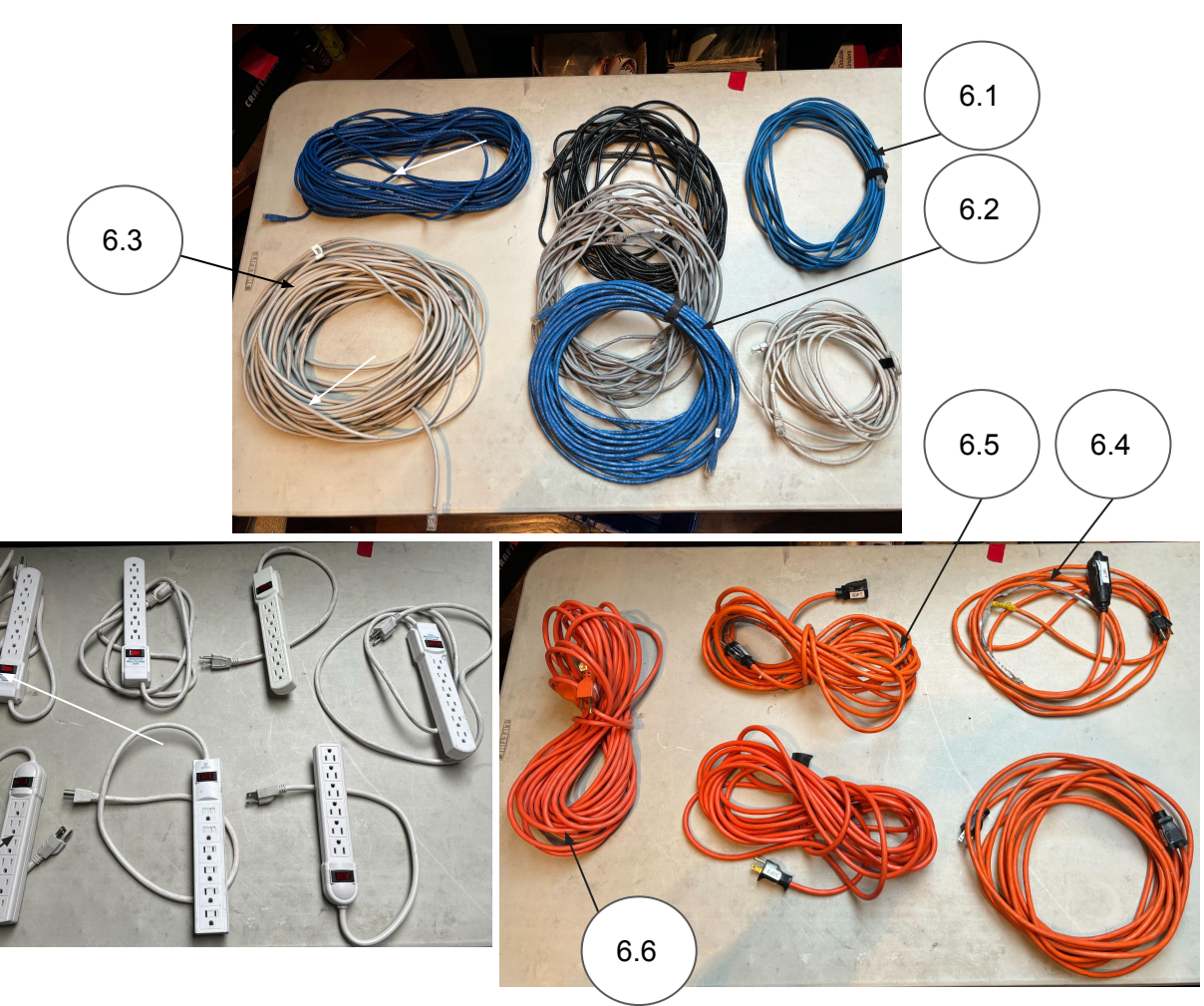

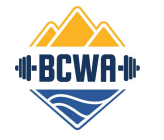

Competition Technical Hardware Set Up: Cables Bin Packed Up

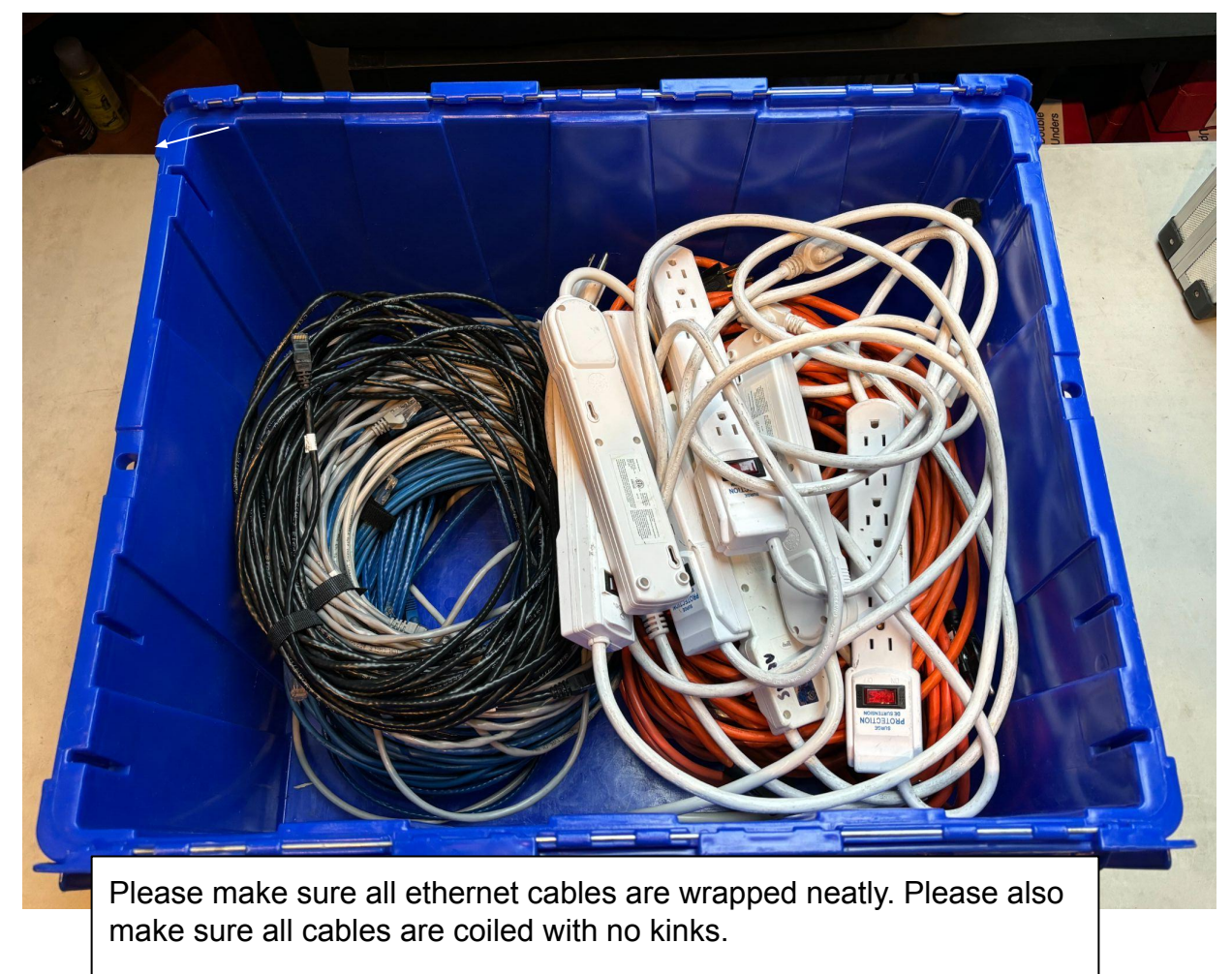

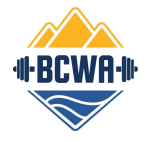

## Competition Technical Hardware Set Up: Secretary laptop & Printer Setup

| No. | Quantity | Description        |
|-----|----------|--------------------|
| 1.1 | 1x       | Secretary laptop   |
| 2.1 | 1x       | Printer            |
| 2.2 | 1x       | Printer cable      |
| 2.3 | 1x       | Printer power cord |

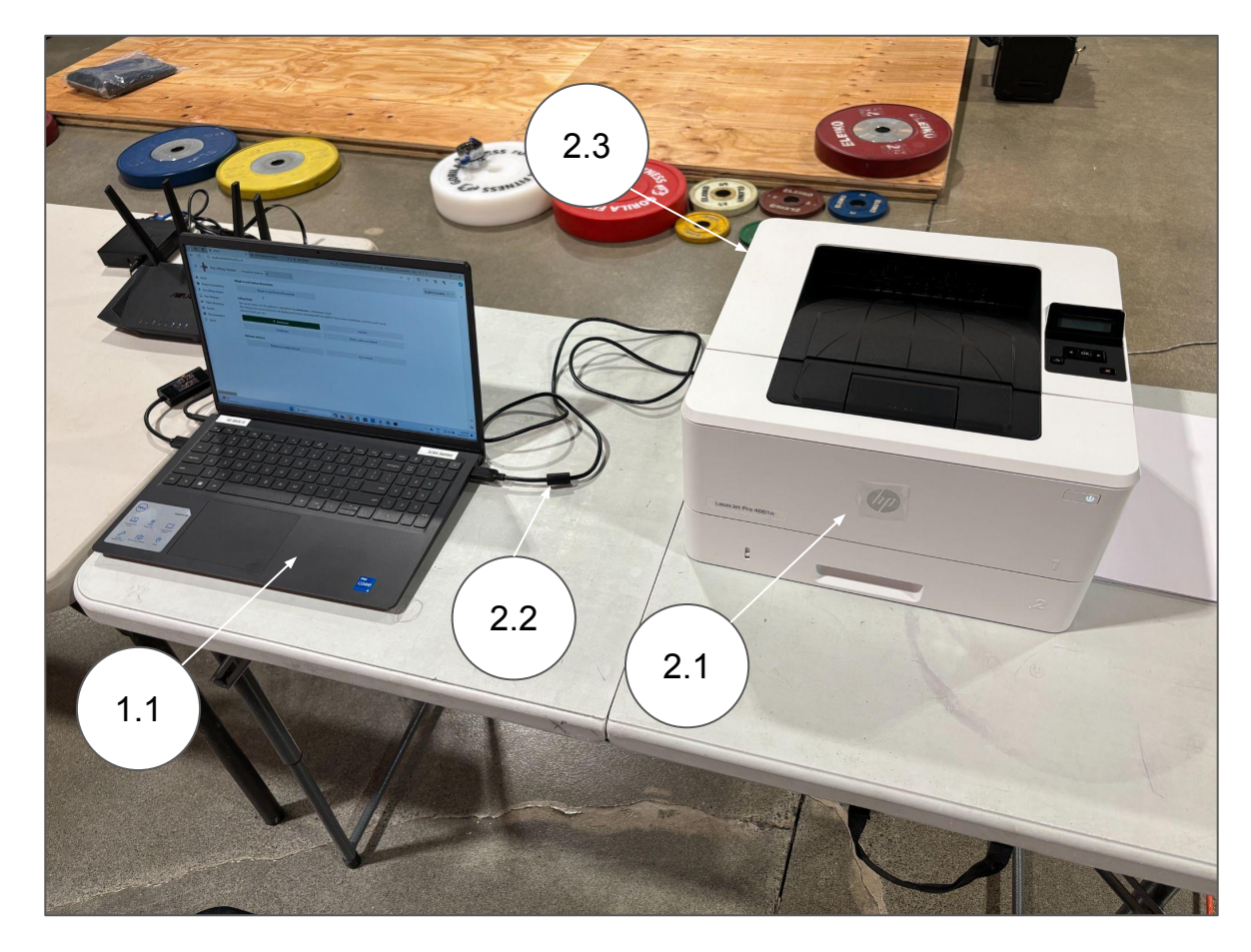

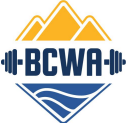

# Competition Technical Hardware Set Up: Secretary laptop, Router, Switch Setup

| No.   | Quantity | Description                   | 1.7.6   |
|-------|----------|-------------------------------|---------|
| 1.1   | 1x       | Secretary laptop              |         |
| 1.6   | 1x       | Secretary laptop power cord   |         |
| 1.7.1 | 1x       | Competition router            |         |
| 1.7.2 | 1x       | Competition router power cord |         |
| 1.7.3 | 1x       | Switch                        | DETORAT |
| 1.7.4 | 1x       | Switch power cord             | 1.7.2   |
| 1.7.5 | 2x       | Ethernet cable (short)        | 6.7     |
| 1.7.6 | 1x       | USB-Ethernet adaptor          | 1.7.5   |
| 6.7   | 2x       | Power bar                     |         |
|       |          |                               |         |

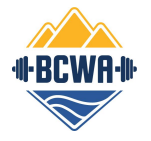

#### Competition Technical Hardware Set Up: Router, Switch Setup Details (continued)

|                | Connect to this port if a jury is required. |                                                | 1.7.1<br>1.7.4<br>1.7.3                         |
|----------------|---------------------------------------------|------------------------------------------------|-------------------------------------------------|
| outer          | - ANT                                       |                                                |                                                 |
| cord<br>short) | 1.7.5                                       |                                                | NEIGHAR 6.2                                     |
| 30'            |                                             |                                                | Connects to<br>Raspberry                        |
| 50'            | 6.1                                         | P                                              | Pi                                              |
| as<br>tion.    | Connects to 1.3<br>Athlete-facing laptop    | Use 6.1 to<br>connect to 1.4<br>Marshal laptop | Use 1.7.5 to connect to<br>1.2 Announcer laptop |

| No.   | Quantity | Description           |
|-------|----------|-----------------------|
| 1.7.1 | 1x       | Competition router    |
| 1.7.3 | 1x       | Switch                |
| 1.7.4 | 1x       | Switch power cord     |
| 1.7.5 | 2x       | Ethernet cord (short) |
| 6.1   | 2x       | Ethernet cable 30'    |
| 6.2   | 1x       | Ethernet cable 50'    |

This is an example set up. Use the appropriate length of ethernet cable as needed for your specific event situation.

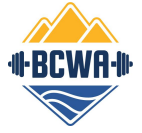

## Competition Technical Hardware Set Up: Announcer Laptop Setup Details

| ×     |     |                             |              | 1.2 |
|-------|-----|-----------------------------|--------------|-----|
| No.   | QTY | Description                 |              | 102 |
| 1.2   | 1x  | Announcer laptop            |              |     |
| 1.6   | 1x  | Announcer laptop power cord |              |     |
| 1.7.5 | 1x  | Ethernet cable (short)      | 1.7.5        |     |
| 1.7.6 | 1x  | USB-Ethernet adaptor        | Connects to  |     |
| 1.8.3 | 1x  | Timekeeper box              | 1.7.3 Switch |     |
| 1.8.4 | 1x  | USB power cord              | 1            |     |
|       |     |                             |              | 1.6 |

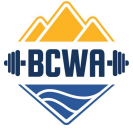

## Competition Technical Hardware Set Up: Athlete-Facing Laptop Setup

|       |          |                        |                                     |                        | 1.3 |
|-------|----------|------------------------|-------------------------------------|------------------------|-----|
| No.   | Quantity | Description            | 1.8.1                               |                        |     |
| 1.3   | 1x       | Athlete-facing laptop  |                                     |                        | 1.6 |
| 1.6   | 1x       | Laptop power cord      | 1.8.2                               | 1.8.4                  |     |
| 1.7.6 | 1x       | USB-Ethernet adaptor   | 1.8.7                               |                        |     |
| 1.8.5 | 4x       | Ethernet cord (flat)   |                                     |                        |     |
| 1.8.6 | 3x       | Referee buttons        |                                     |                        |     |
| 1.8.2 | 1x       | Referee hub            |                                     |                        |     |
| 1.8.4 | 1x       | USB power cord         |                                     |                        |     |
| 1.8.1 | 1x       | Down signal box        | 1.8.6                               |                        |     |
| 1.8.7 | 1x       | Down signal power cord | 1.8.5                               |                        | 6.7 |
| 6.1   | 1x       | Ethernet cable 30'     | Set this up on a box or small table |                        | AT  |
| 6.7   | 1x       | Power bar              | below the centre referee table      | Power bar on the floor |     |
|       |          |                        |                                     |                        |     |

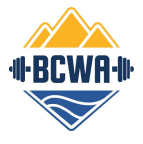

#### Competition Technical Hardware Set Up: Marshal Laptop Setup

| No.    | Quantity | Description               |
|--------|----------|---------------------------|
| 1.4    | 1x       | Marshal laptop            |
| 1.6    | 1x       | Marshal laptop power cord |
| 1.7.6  | 1x       | USB-Ethernet adaptor      |
| 1.7.16 | 1x       | HDMI cable (long)         |
| 1.13   | 1x       | Power bar                 |
| 4      | 1x       | Marshal TV 50"            |
| 6.1    | 1x       | Ethernet cable 30'        |
| 6.7    | 1x       | Power bar                 |
|        |          |                           |

This is an example set up. Use the appropriate length of ethernet cable as needed for your specific event situation.

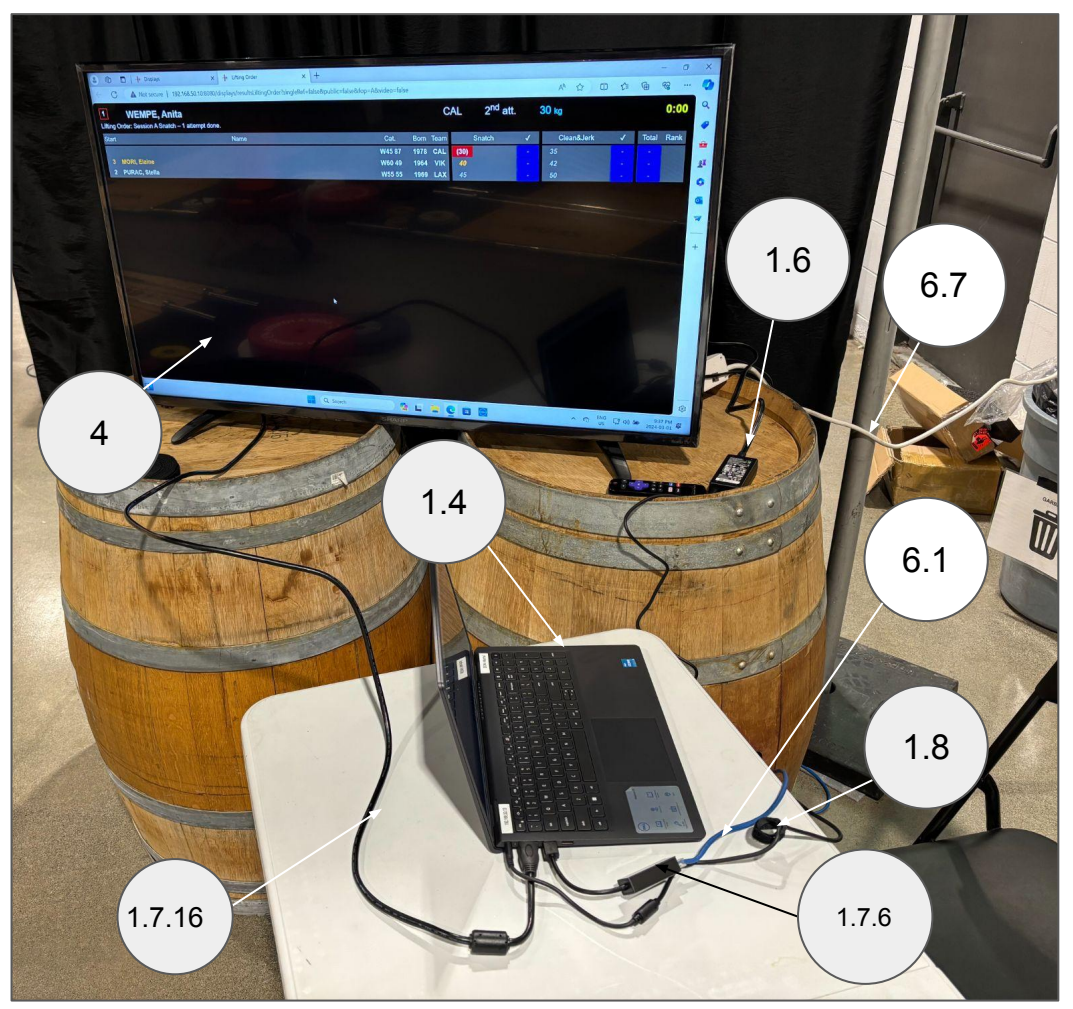

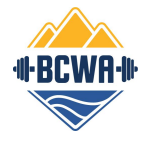

### Competition Technical Hardware Set Up: Raspberry Pi Setup

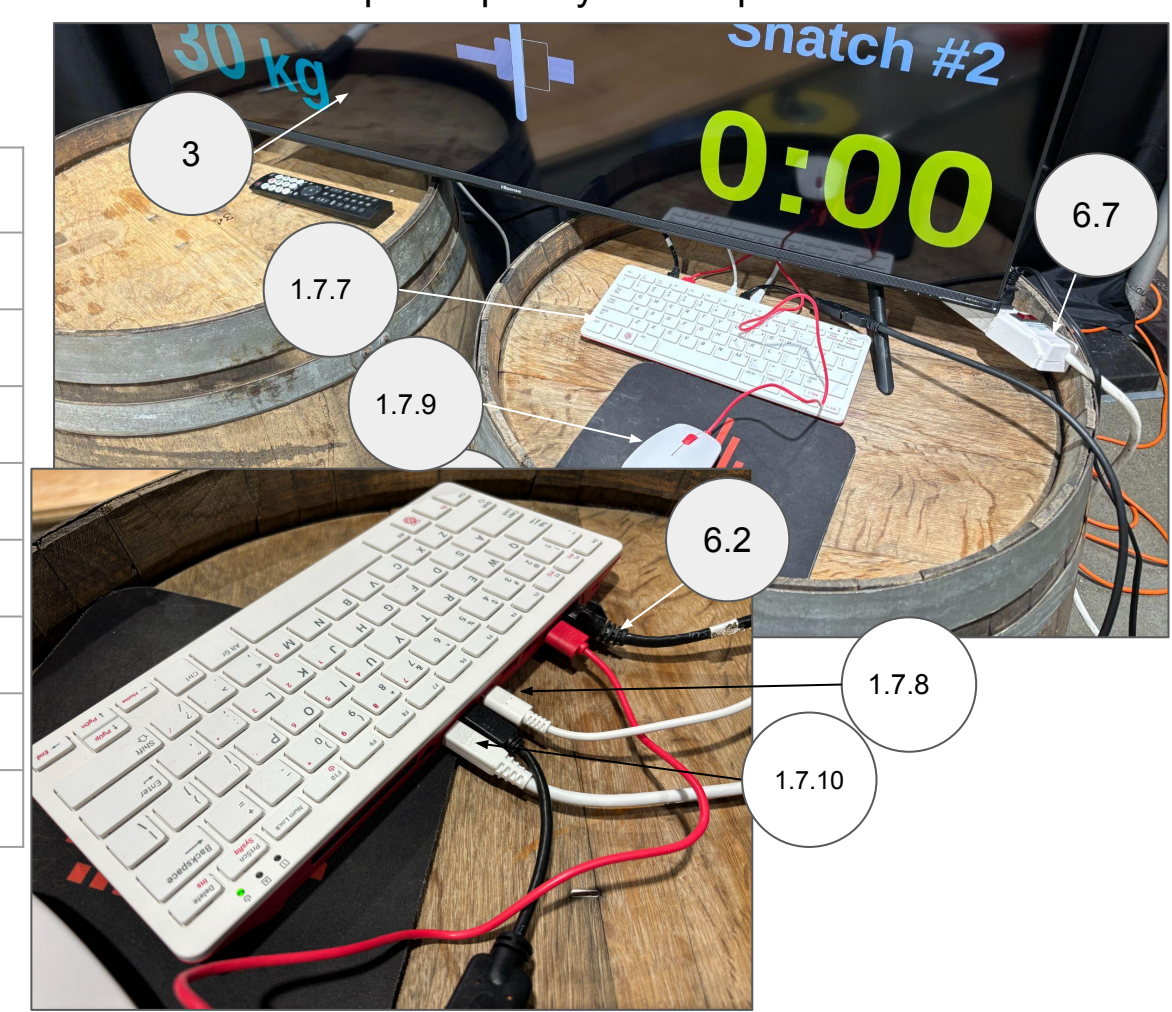

| No.    | Quantity | Description               |
|--------|----------|---------------------------|
| 1.7.7  | 1x       | Raspberry pi              |
| 1.7.8  | 1x       | Raspberry pi power cord   |
| 1.7.9  | 1x       | Raspberry pi mouse        |
| 1.7.10 | 1x       | micro-HDMI cable          |
| 1.7.18 | 1x       | HDMI cable                |
| 3      | 1x       | Main Attempt Board TV 50" |
| 6.2    | 1x       | Ethernet cable 50'        |
| 6.7    | 1x       | Power bar                 |

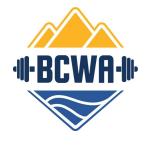

## Competition Technical Hardware Set Up: Jury Set Up

| rd   | 1.7.14        |
|------|---------------|
| r    |               |
|      |               |
|      |               |
|      |               |
|      | 1.7.13        |
| than | 1.7.11 1.7.12 |

| No.    | Quantity | Description            |
|--------|----------|------------------------|
| 1.5    | 1x       | Jury laptop            |
| 1.6    | 1x       | Jury laptop power cord |
| 1.7.6  | 1x       | USB-Ethernet adaptor   |
| 1.7.11 | 1x       | Jury control panel     |
| 1.7.12 | 3x       | Jury buttons           |
| 1.7.13 | 3x       | Ethernet cables        |
| 1.7.4  | 1x       | USB power cord         |
| 6.2    | 1x       | Ethernet cable 50'     |

The jury table should be placed no further than 6m behind the referees.

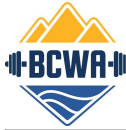

6.7

#### Competition Technical Hardware Set Up: GoPro Setup

| ŝ |       |          |                          |
|---|-------|----------|--------------------------|
|   | No.   | Quantity | Description              |
|   | 1.9.1 | 1x       | GoPro camera             |
|   | 1.9.2 | 1x       | HDMI Extender Sender     |
|   | 1.9.3 | 1x       | HDMI Extender Receive    |
|   | 1.9.4 | 2x       | HDMI Extender power cord |
|   | 1.9.5 | 1x       | GoPro camera power cord  |
|   | 1.9.6 | 1x       | HDMI cable               |
|   | 1.9.7 | 1x       | micro-HDMI cable         |
|   | 6.2   | 1x       | Ethernet cable 50'       |
|   | 6.7   | 1x       | Power bar                |

Connect to 5 (GoPro TV 40")

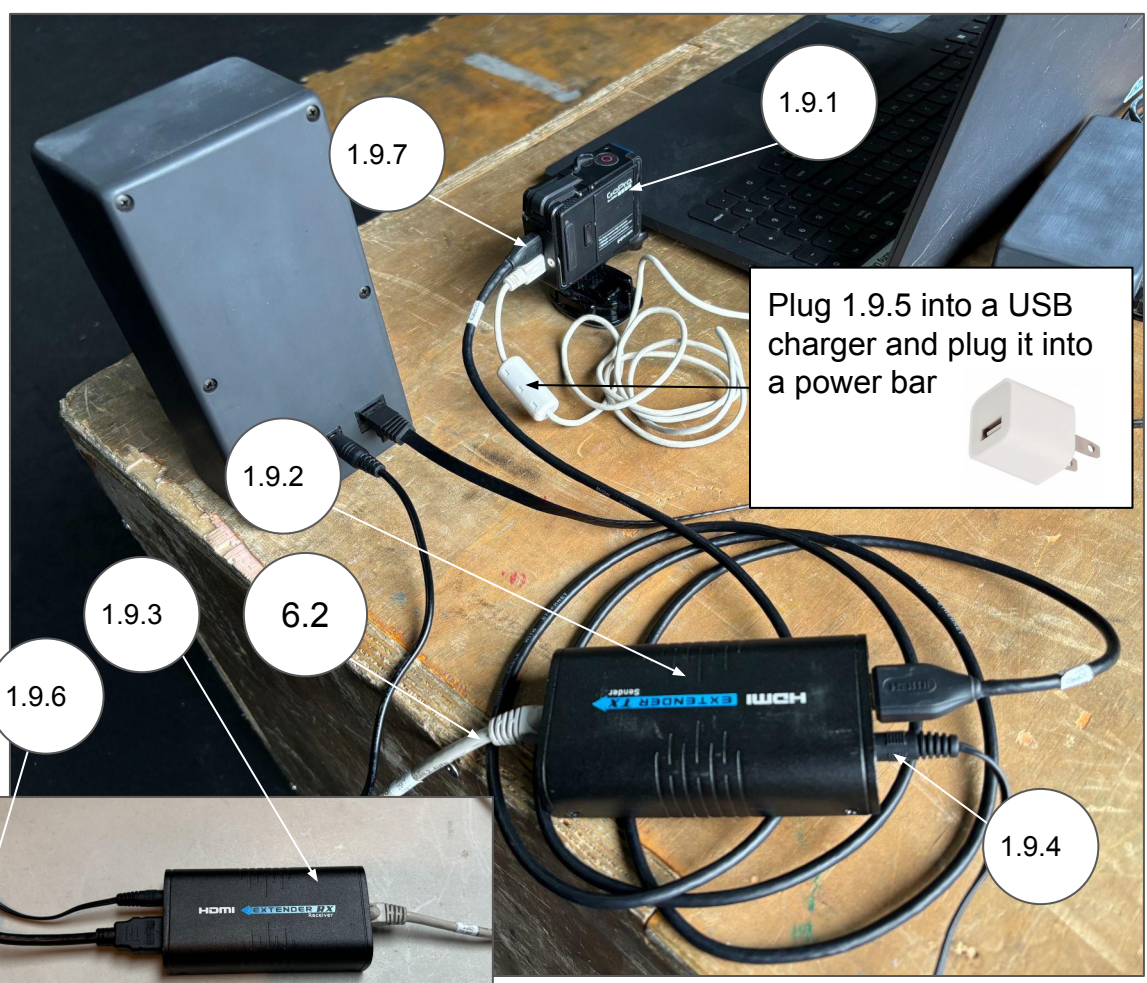

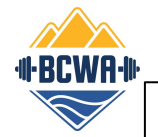

#### Procedure:

- 1. Turn on the Secretary Laptop and run OWLCMS by clicking on the OWLCMS icon located on the desktop or on the taskbar
- 2. go to the Microsoft Edge browser
- 3. Type in **localhost:8080** in the address bar as an address to connect to. OWLCMS interface will appear.
- 4. OWLCMS will indicate the address where it thinks the server is located. Use the (wired) address that's shown and type that address in the Microsoft Edge browser for each laptop

When the (wired) address is entered in the browser, OWLCMS will start on that laptop indicating that connection has been established.

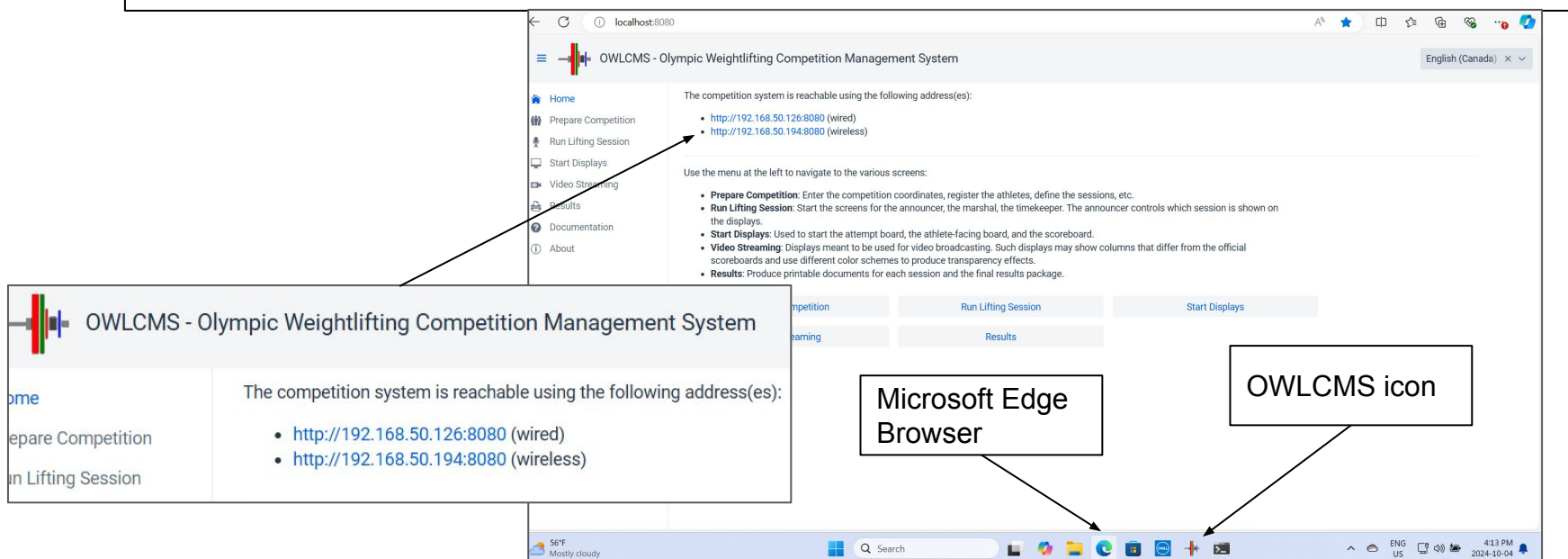

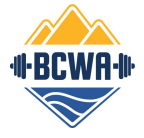

After OWLCMS is successfully connected to the server on the Announcer Laptop, the Blue-Owl Timekeeper Software needs to be run in the background.

#### Procedure:

- 1. Click on the **blue-owl-announcer-interface** on the desktop to run the Timekeeper Device software
- 2. In the server bar, type in the (wired) address. If this is done correctly, the interface will turn green
- 3. Leave the software running in the background for the duration of the competition

|              | Blue Owl                                                                                                    | Blue Owl                                                                                                    |
|--------------|----------------------------------------------------------------------------------------------------|----------------------------------------------------------------------------------------------------|
| Type in      | Configure Devices Active Devices                                                                                           | Contigure Devices Active Devices                                                                                           |
| address here | MQTT Settings                                                                                                    | MQTT Settings                                                                                                    |
|              | Server. 192.168.50                                                                                                    | Server: 192.168.50.126<br>① Usually the address or name of the owloons server.                                             |
|              | Port: 1883                                                                                                    | Port: 1883                                                                                                    |
|              | Username:                                                                                                    | Username:                                                                                                    |
|              | Password:                                                                                                    | Password:                                                                                                    |
|              | Competition Settings                                                                                                    | Competition Settings                                                                                                    |
|              | Platform: A                                                                                                    | Platform: A                                                                                                    |
|              | Device Settings                                                                                                    | Device Settings                                                                                                    |
|              | Timekeeper Device           v0.1 connected on COM3           There are no configuration options for the Timekeeper Device. | Timekeeper Device           v0.1 connected on COM3           There are no configuration options for the Timekeeper Device, |
|              | 📕 Q Search 🗉 📮 💽 🗃 💆 🤨                                                                                                    | 📕 Q Search 🗉 🎽 💇 🗃 👰                                                                                                    |

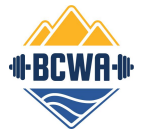

After OWLCMS is successfully connected to the server on the Athlete-Facing Laptop, the Blue-Owl Timekeeper Software needs to be run in the background.

#### Procedure:

- 1. Click on the **blue-owl-referee-interface** on the desktop to run the Referee Hub software
- 2. In the server bar, type in the (wired) address. If this is done correctly, the interface will turn green
- 3. Leave the software running in the background for the duration of the competition

|              | Blue Owl                                                                      | Blue Owl                                                                         |
|--------------|-------------------------------------------------------------------------------|----------------------------------------------------------------------------------|
| Type in      | Configure Devices Active Devices                                              | Configure Devices Active Devices                                                 |
| address here | MQTT Settings                                                                 | MQTT Settings                                                                    |
|              | Server: 192.168.50.194<br>① Usually the address or name of the owlcms server. | Server: [192.168.50.126<br>① Usually the address or name of the owlcms server.   |
|              | Port: 1883                                                                    | Port: 1883                                                                       |
|              | Username:                                                                     | Username:                                                                        |
|              | Password:                                                                     | Password:                                                                        |
|              | Please update the MQTT Settings to connect to OWLCMS.                         | Competition Settings                                                             |
|              | Competition Settings                                                          | Platform: A                                                                      |
|              | Platform:                                                                     | Device Settings                                                                  |
|              | Device Settings                                                               | Referee Hub                                                                      |
|              | Referee Hub<br>v0.2 connected on COM4                                         | v0.2 connected on COM4<br>O Single Referee  O Three Referees                     |
|              | Single Referee     Intree Referees                                            | Connect a Referee Control Box to each of the following ports on the Referee Hub: |
|              | 📕 Q. Search 📕 💽 📜 🖲 🖾                                                         | 📕 Q. Search 📔 💽 📜 🗐 💆                                                            |

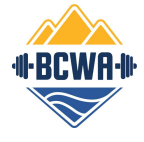

After OWLCMS is successfully connected to the server on the Jury Laptop, the Blue-Owl Jury Software needs to be run in the background.

#### Procedure:

- 1. Click on the blue-owl-jury-interface on the desktop to run the Jury Hub software
- 2. In the server bar, type in the (wired) address. If this is done correctly, the interface will turn green
- 3. Leave the software running in the background for the duration of the competition

| Type in | Server. 192.168.50<br>① Usually the address or name of the owlocms server.                           | Server: 192.168.50.126<br>① Usually the address or name of the owlcms server.                                                                                              |
|---------|----------------------------------------------------------------------------------------------------|----------------------------------------------------------------------------------------------------|
|         | Port: 1883<br>Username:<br>Password:                                                                 | Port:     1883       Username:                                                                                                    |
|         | Please update the MQTT Settings to connect to OWLCMS.                                                | Competition Settings                                                                                                    |
|         | Waiting for connection to owlcms       Platform:       Select a platform                             | Platform: A                                                                                                    |
|         | Device Settings Jury Control Panel v0.1 connected on COM3                                            | Jury Control Panel<br>v0.1 connected on COM3<br>Three Member Jury                                                                                                    |
|         | Three Member Jury To change the jury size, use the settings gear in the Jury Console within owlorms. | To change the jury size, use the settings gear in the Jury<br>Console within owlcms.<br>Connect a jury member device to each of the following ports on<br>the control box: |
|         | Connect a jury member device to each of the following ports on the control box:                      | Member 1 = Jury Member     Member 2 = Jury President     Member 3 = Hurs Member     Q Search                                                                               |

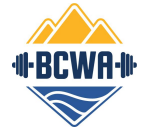

If **Error 31: Bad or Missing Driver** shows up when you run the Blue-Owl software on either the Athlete-Facing (referee hub), Announcer, or Jury laptop, do the following: **Procedure**:

- 1. Click on the CH341SER.EXE on the desktop to run the tool. This tool has been previously downloaded from <a href="https://blue-owl.nemikor.com/software/support/ch340-driver">https://blue-owl.nemikor.com/software/support/ch340-driver</a> so if it doesn't work, you will need to download the tool from this website
- 2. Once the tool has completed running, the error will go away and the devices will communicate properly

|           | ettings             | Error 31: Bad or Missing Driver     |
|-----------|---------------------|-------------------------------------|
| Server:   | 192.168.50.126      |                                     |
|           | (i) Usually the add | dress or name of the owlcms server. |
|           |                     |                                     |
| Compet    | ition Settings      |                                     |
|           | Connected           | to owlcms v53.0.2                   |
| Platform: | A                   | ~                                   |
|           |                     |                                     |
| Device S  | Settings            |                                     |
|           |                     |                                     |

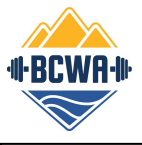

### Competition Technical Hardware Set Up: Marshal Display Set Up

When OWLCMS is running on the browser of the Marshal laptop, to display the Lifting Order screen from the Marshal Laptop to the TV, click on **Start Displays**  $\rightarrow$  Lifting Order

| ŀ                                                                                                    | <ul> <li>Start Displays</li> </ul>       | Competition Platform                                                                                                    |                                                |
|----------------------------------------------------------------------------------------------------|------------------------------------------|----------------------------------------------------------------------------------------------------|------------------------------------------------|
|                                                                                                    | Home                                     | Use the dropdown to select the platform where the display is located.<br>Use one of the buttons below to open a display.<br>Scoreboards |                                                |
| +2.<br>*~*                                                                                                    | Prepare Competition<br>Run Lifting Group |                                                                                                    |                                                |
| Ç                                                                                                    | Start Displays                           | After opening, click on the board to select white on black or t                                                                         | black on white.<br>Scoreboard with Leaderboard |
| ē                                                                                                    | Result Documents                         | Lifting Order                                                                                                    | Top Sinclair                                   |
| <b>?</b>                                                                                                    | Documentation                            | Attempt Board                                                                                                    |                                                |
|                                                                                                    |                                          | Attempt Board                                                                                                    | Athlete-facing Attempt Board Display           |
| Athlete-facing Timer/Down/Decisions If refereeing devices are used, they are usually connected to this display. |                                          | this display.                                                                                                    |                                                |
|                                                                                                    |                                          | Athlete-facing Timer/Down/Decisions                                                                                                    |                                                |

To display the Lifting Order screen from the Marshal Laptop to the TV:

- 1. Right-click in the desktop background to pull up a menu.
- Select "Display Settings" then there is the option to "Extend these display" or "duplicate". Select "Extend these displays".
- 3. Drag the Lifting Order screen on the Marshal Laptop to the edge of the screen towards the TV until you see the screen displayed on the TV.
- Expand the TV screen to be "full screen".

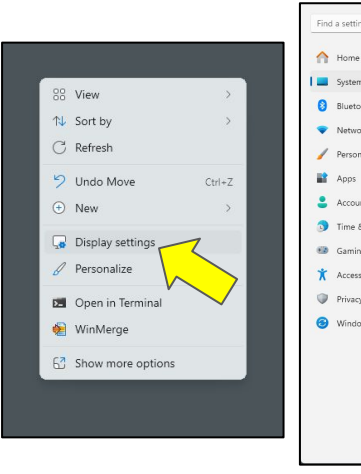

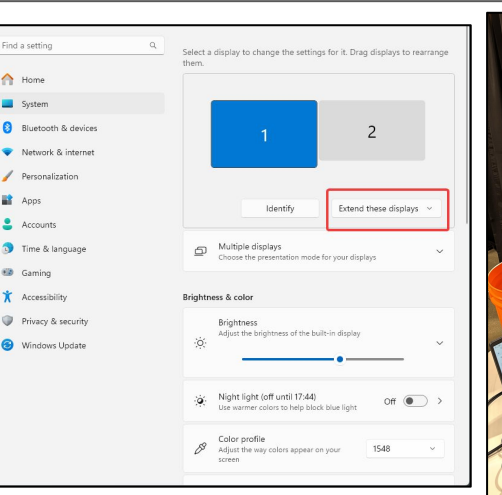

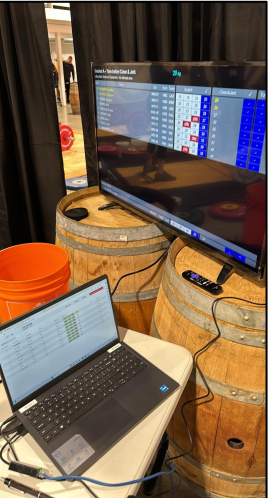

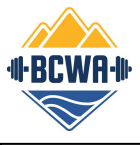

#### Competition Technical Hardware Set Up: Marshal Display Set Up

To get the Marshal screen on the Marshal Laptop, open a browser to get the OWLCMS interface up and running.

#### Click on Run Lifting Order $\rightarrow$ Marshal

This is the screen where the marshal will enter any declarations and weight changes in the warm up area.

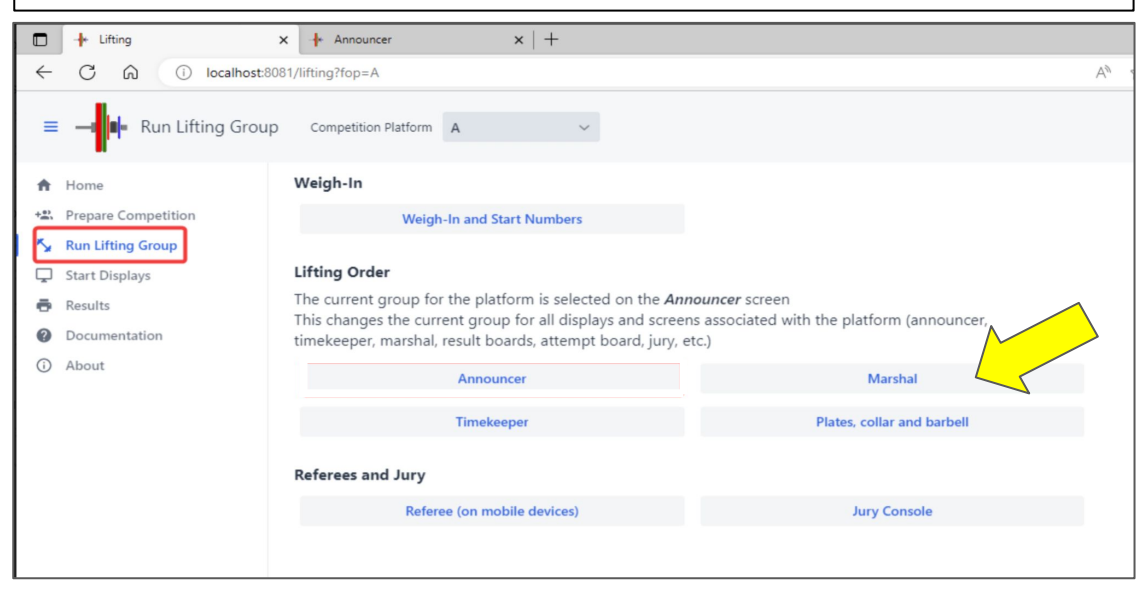

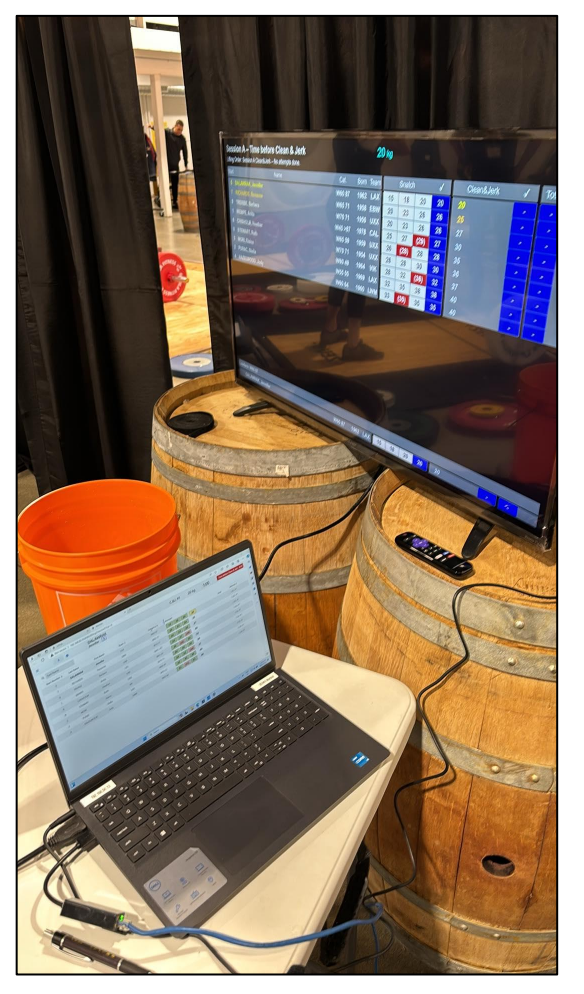